# h e d

Connect to Haled's Payment Collection Power by Square with these simple steps:

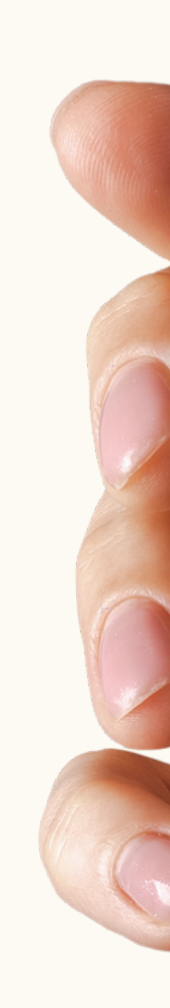

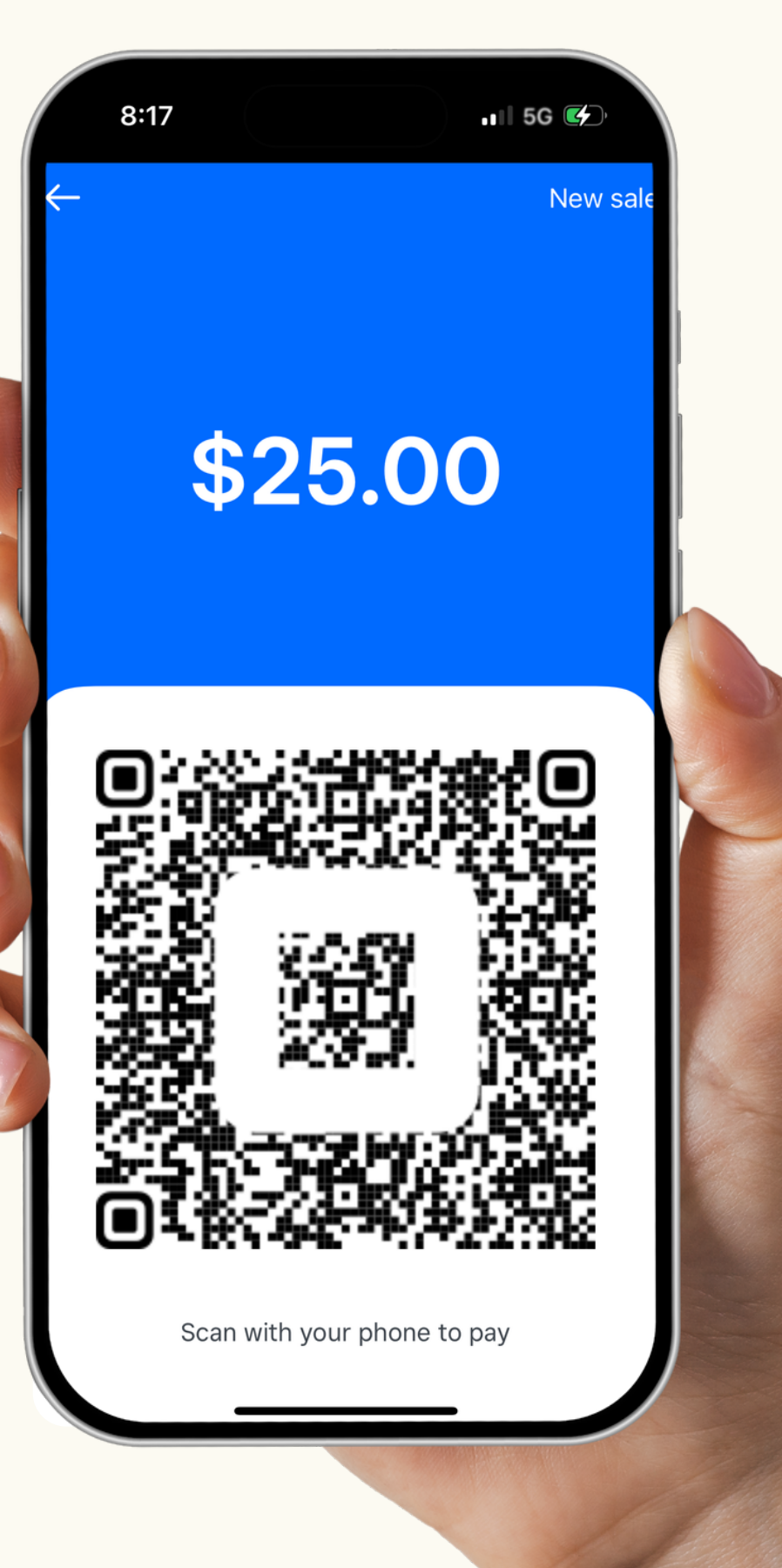

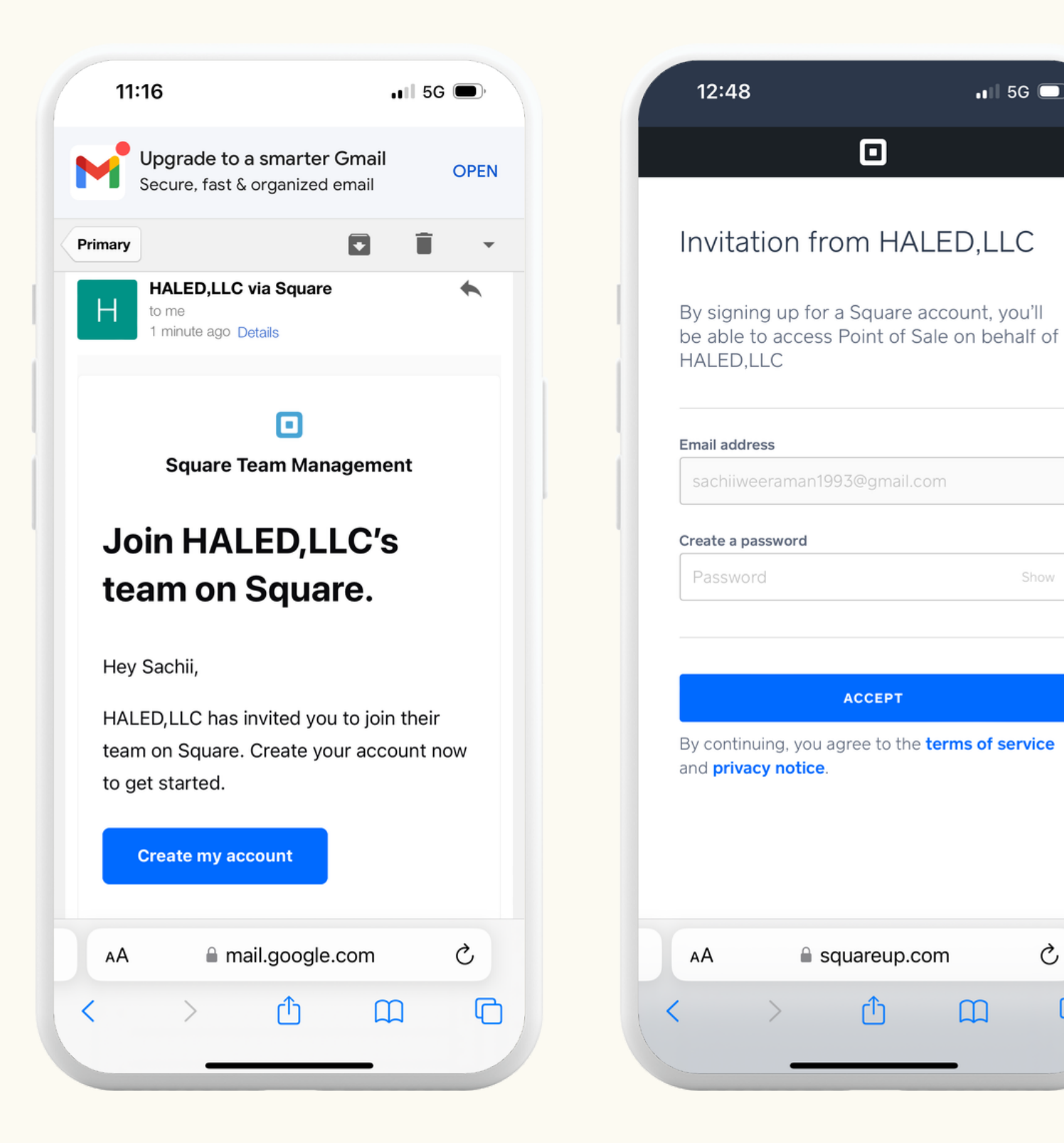

Step 1: Check your email for an invitation from Square for HALED, LLC. Click "Create my account" in the email.

Step 2: Enter your email associated with Haled and create a password.

💵 5G 🗔

Ç

m

G

| Here's your passcor<br>in to Square Point of<br>Make sure you keep track of t<br>so you can use it next time you<br>in.<br><b>D 5 6 9</b><br><b>CONTINUE</b> | 1 | 12:49                                                                   |
|----------------------------------------------------------------------------------------------------|---|-------------------------------------------------------------------------|
| Here's your passcor<br>in to Square Point of<br>Make sure you keep track of t<br>so you can use it next time you<br>in.<br><b>O 5 6 9</b><br><b>CONTINUE</b> |   |                                                                         |
| Make sure you keep track of t<br>so you can use it next time you<br>in.<br><b>CONTINUE</b>                                                                   |   | Here's your passcoo<br>in to Square Point o                             |
| O 5 6 9<br>CONTINUE<br>AA ■ squareup.com                                                                                                    | 1 | Make sure you keep track of t<br>so you can use it next time you<br>in. |
| AA Squareup.com                                                                                                    |   | 0569                                                                    |
| AA squareup.com                                                                                                    | 1 |                                                                         |
| AA squareup.con                                                                                                    |   | CONTINUE                                                                |
| AA                                                                                                    |   |                                                                         |
| < > <b>①</b>                                                                                                    |   | AA 🔒 squareup.con                                                       |
|                                                                                                    |   |                                                                         |

**Step 3:** Remember the four-digit passcode provided to you.

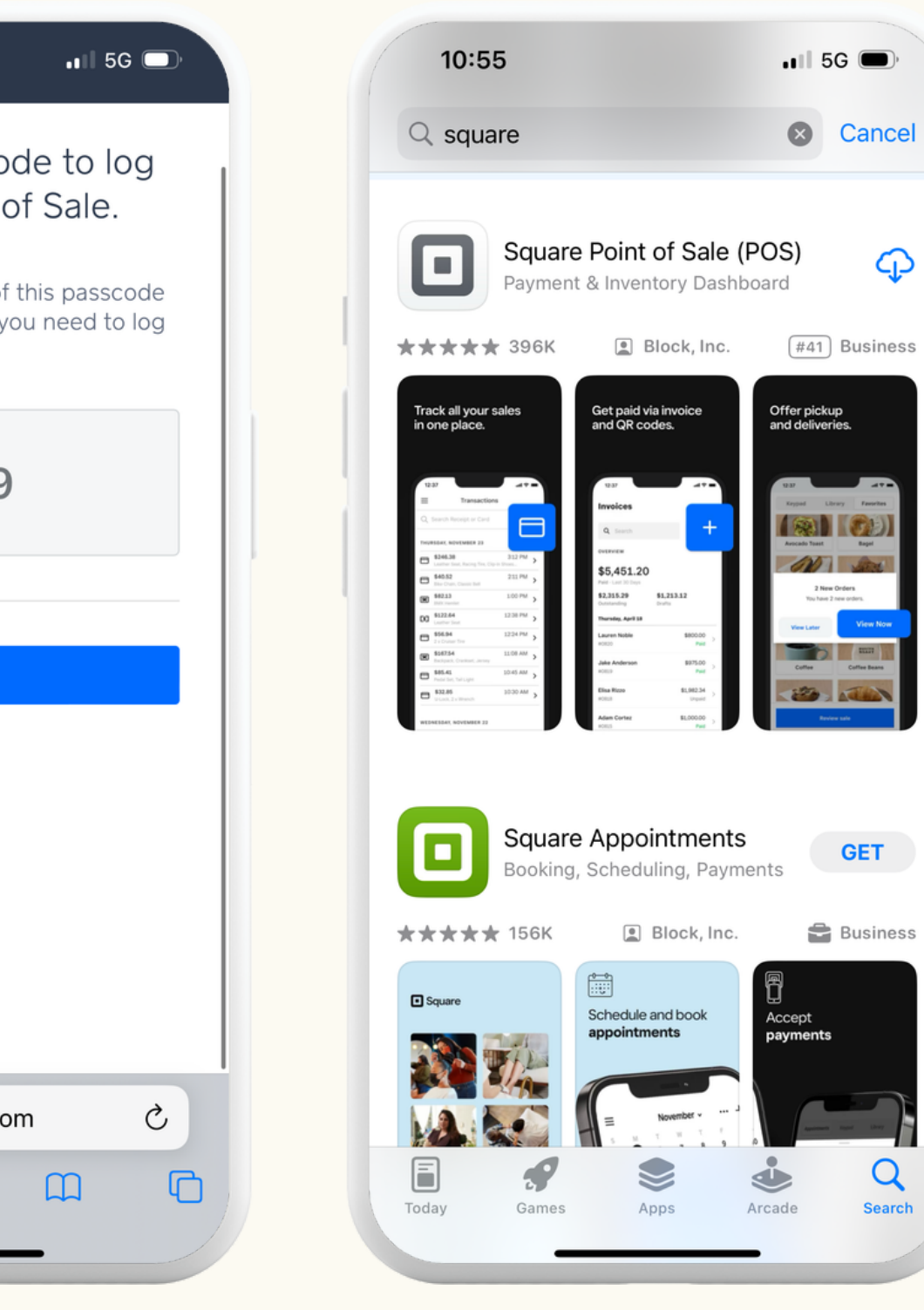

Step 4: Download the "Square Point of Sale" app from the Apple or Google App store by clicking "Download Point of Sale" on the screen you see.

| <del>&lt;</del>               |                                                             | Keypad Libr             |
|-------------------------------|-------------------------------------------------------------|-------------------------|
| Velcome back                  | Enable Device Settings                                      |                         |
| anoung another 1993@amail.com | Enable Microphone                                           |                         |
| bange email                   |                                                             |                         |
|                               | your headphone jack to transfer card data.                  |                         |
| Password                      |                                                             |                         |
| <u>छ</u>                      | Enable Location Services                                    |                         |
|                               | To protect buyers and sellers, Square requires              | Ці /17.                 |
| orgot password?               | location information for every payment.                     | Payment cards           |
|                               | Frickle Duck Netifications                                  | Wallet wi               |
| Sign in                       | Enable Push Notifications                                   | Ple automatically       |
|                               | regarding your account.                                     | is in                   |
|                               |                                                             |                         |
|                               | Enable Bluetooth                                            |                         |
|                               | Point of Sale uses Bluetooth to connect and                 |                         |
|                               | communicate with Square readers and compatible accessories. | Skip Wal                |
|                               |                                                             |                         |
|                               | Enable Local Network Access                                 |                         |
|                               | Point of Sale uses the local network to discover and 🗹      |                         |
|                               | connect to printers.                                        |                         |
|                               |                                                             | Revie                   |
|                               | Start Using Square                                          |                         |
|                               |                                                             | $\rightarrow$ $\approx$ |

Step 5: Open the app and sign in using your credentials.

**Step 6:** Enable all device settings and select "Start Using Square".

Step 7: If prompted, select "OK"

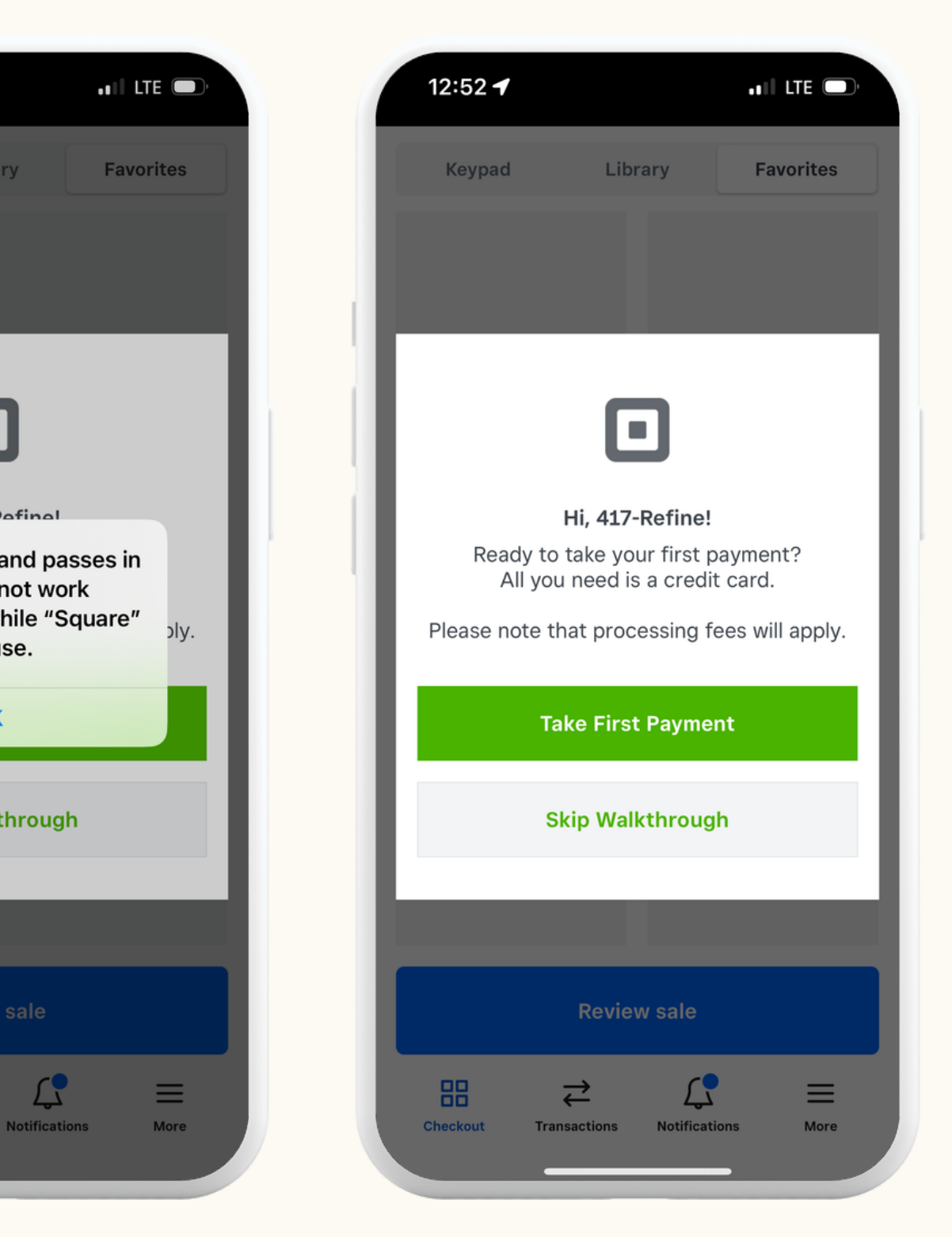

Step 8: You can choose to take a tutorial by clicking "Take First Payment", or skip it by selecting "Skip Walkthrough" and continue.

| 1:03         |                              | <b>.</b> ∎∥ 5G □) |         | 1:03            |               | .1∥ 5G 🔲  |
|--------------|------------------------------|-------------------|---------|-----------------|---------------|-----------|
| Keypad       | Library                      | Favorites         |         | Keypad          | Library       | Favorites |
| <b>~</b> ~   | 00                           |                   | Q       | Search all item | IS            | +         |
| <b>\$</b> 0. | 00                           |                   |         | Items           |               | >         |
|              |                              |                   | 9       | Gift cards      |               |           |
|              | + Note                       |                   | Ø       | Rewards         |               |           |
| 1            | 2                            | 3                 | •       | Discounts       |               | >         |
|              | F                            | 0                 | Ē       | Service ch      | arges         | >         |
| 4            | 5                            | 6                 | <b></b> | Services        |               | >         |
| 7            | 8                            | 9                 | B1      | B12 Injecti     | <b>on •</b> 1 | >         |
| с            | 0                            | +                 | Ch      | Chemical F      | Peels • 1     | >         |
|              |                              |                   | Do      | Dormal Eill     | or • 1        | ``        |
|              | Review sale                  |                   |         |                 | Review sale   |           |
| Checkout     | → ↓   Transactions Notificat | ions More         | Ch      | eckout Transa   | →             | ms More   |

**Step 9:** To accept payment, select the keypad tab for manually entering amounts or the library tab to see available services at your associate Med Spa. Refer to the checkout section for charging customers.

### Already have a Square account? Great! Follow these steps to connect:

| 1:04             | , II 5G 🗩 |
|------------------|-----------|
| <del>~</del>     |           |
| Welcome back     |           |
| າມເຫແກ@haled.com |           |
| Change email     |           |
| Password         | জ         |
| Forgot password? |           |
| Sign in          |           |
|                  |           |
|                  |           |
|                  |           |
|                  |           |
|                  |           |
|                  |           |
|                  |           |
|                  |           |
|                  | _         |

1:05 📲 LTE 🔵 778273 Text Message now Enter the verification code A verification code was sent to (•••) •••-0139. If you haven't received a code within a short period, please request again or try another method. **Resend code** 0 2 7 4 8 0 Remember this device for 90 days Verify "027480" 2 3 1 ABC DEF 5 6 4 GHI JKL MNO 7 8 9 PQRS тих WXYZ  $\otimes$ 0

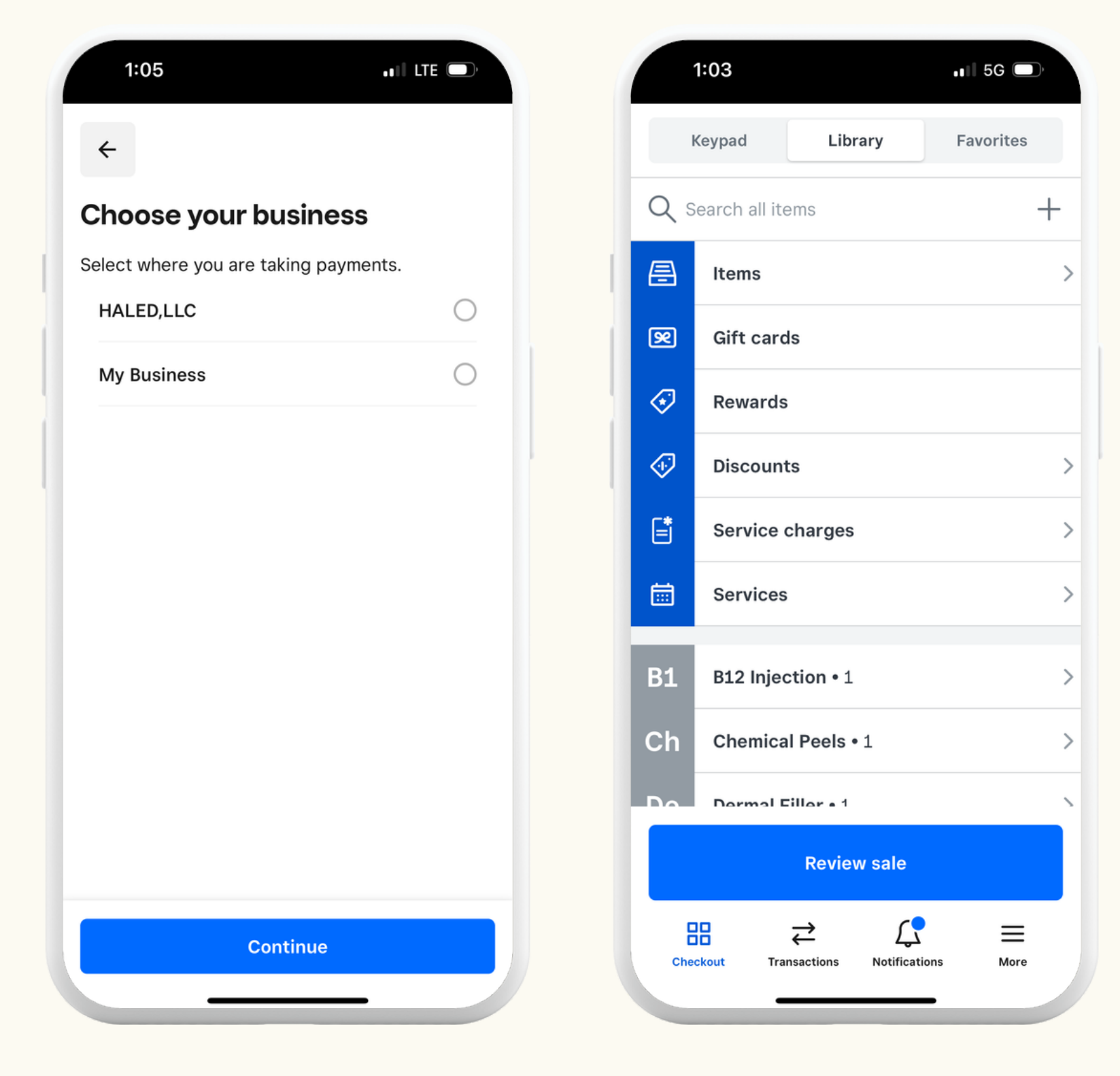

**Step 1:** Sign out of your Square account and close the app, if already signed in.

**Step 2:** Open the app, sign in using your login credentials, and complete the phone verification.

Step 3: Select "HALED, LLC" when prompted to choose your business.

Step 4: Access the Med Spa services and proceed to checkout.

### Check out and charge customers with these steps:

| 1:03         |                                       | . 11 5G 🕞 |          | 1:03             |                  | •••¶ 5G 🗩 |    | 1:21     |               |
|--------------|---------------------------------------|-----------|----------|------------------|------------------|-----------|----|----------|---------------|
| Keypad       | Library                               | Favorites |          | Keypad           | Library          | Favorites |    | Keypad   | Libra         |
| <b>+ - -</b> |                                       |           | Q 5      | earch all items  |                  | +         | 41 | 417-Bo   | otox (10 unit |
| \$0.0        | 00                                    |           |          | Items            |                  | >         | 41 | 417-Cl   | hemical Pee   |
|              |                                       |           | 2        | Gift cards       |                  |           | 41 | 417-Xe   | eomin (1 uni  |
|              | + Note                                |           | Ø        | Rewards          |                  |           | 41 | 417-Xe   | eomin (10 Uı  |
| 1            | 2                                     | 3         | <b>•</b> | Discounts        |                  | >         |    | In-Hor   | ne IV Infusio |
| Α            | E                                     | 6         | Ē        | Service char     | ges              | >         |    | In-Hor   | me Transfori  |
| 4            | 5                                     | 0         | <b></b>  | Services         |                  | >         |    | In-Hor   | me Volumizir  |
| 7            | 8                                     | 9         | B1       | B12 Injection    | • 1              | >         |    | In-Hor   | ne- Rejuvena  |
| С            | 0                                     | +         | Ch       | Chemical Pee     | els•1            | >         |    | In-Hor   | ne- Rejuven   |
|              |                                       |           | Do       | Dormal Eillor    | <b>a</b> 1       | <u>`</u>  |    |          | •             |
|              | Review sale                           |           |          | Re               | view sale        |           |    |          | Review        |
| Checkout     | →   ↓     Gransactions   Notification | ons More  | Che      | ckout Transactio | ns Notifications | More      |    | Checkout | Transactions  |

**Step 1:** Go to the library tab and select "items tab" to select the service. If the service is not listed, manually enter the amount to charge in the "keypad tab"

|            | . III 5G 🗩           |
|------------|----------------------|
| orary      | Favorites            |
| ınit)      | \$125.00             |
| eels       | \$150.00             |
| unit)      | \$12.50              |
| Units)     | \$125.00             |
| ision      | \$199.00             |
| ormative   | <b>Che</b> \$350.00  |
| izing Der  | mal F \$750.00       |
| enating N  | <b>leur</b> \$400.00 |
| enating N  | <b>leur</b> \$400.00 |
|            |                      |
| ew sale    |                      |
| Notificati | ons More             |

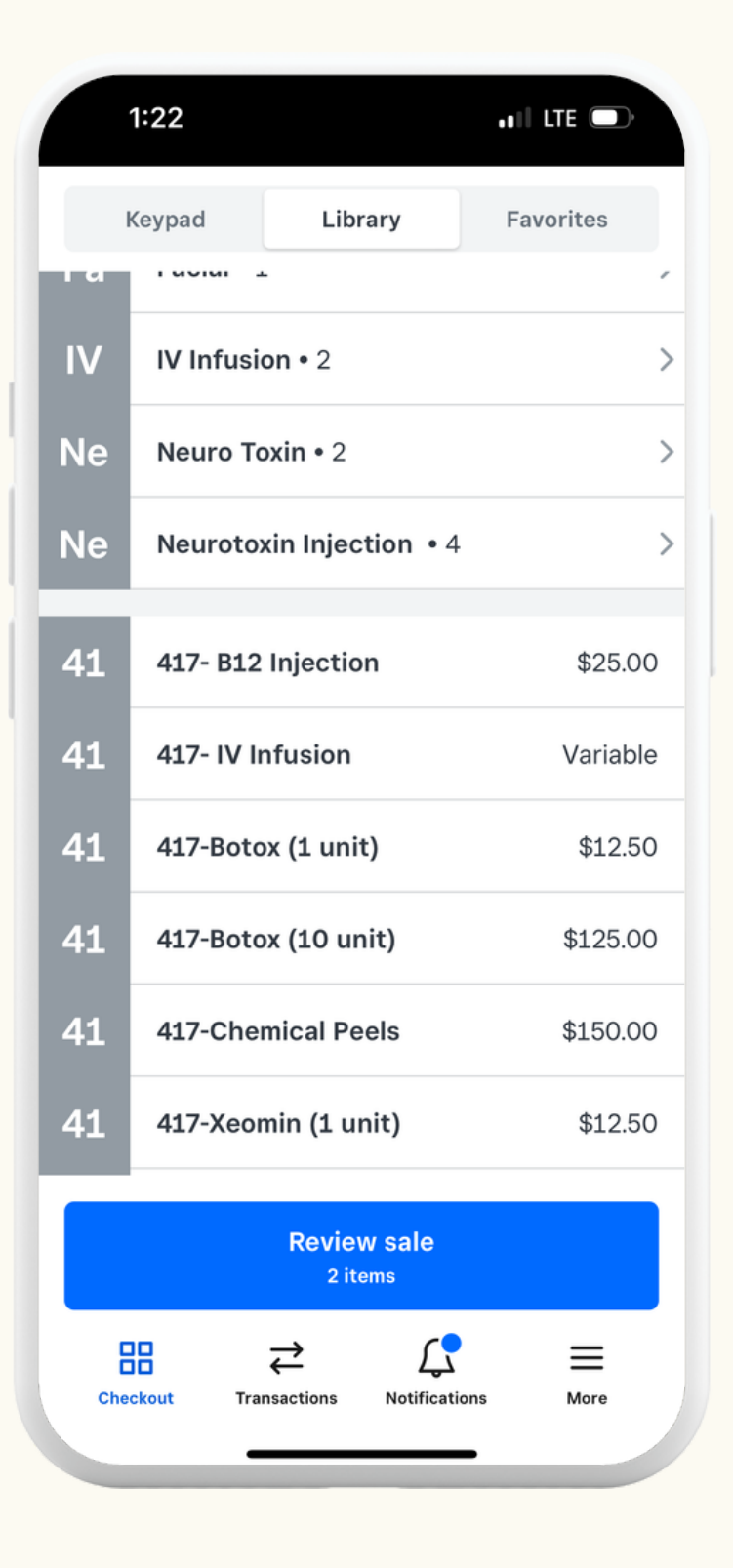

**Step 2:** Add the service by clicking the appropriate service items.

## Check out and charge customers with these steps:

|     | 1:22      |               |               | •11 LTE   |
|-----|-----------|---------------|---------------|-----------|
|     | Keypad    | Lib           | rary          | Favorites |
| I a | 1 40141   | -             |               |           |
| IV  | IV Infusi | <b>on •</b> 2 |               | >         |
| Ne  | Neuro To  | oxin•2        |               | >         |
| Ne  | Neuroto   | xin Injec     | ction • 4     | >         |
| 41  | 417- B12  | Injectio      | on            | \$25.00   |
| 41  | 417- IV I | nfusion       |               | Variable  |
| 41  | 417-Boto  | ox (1 uni     | it)           | \$12.50   |
| 41  | 417-Boto  | ox (10 ui     | nit)          | \$125.00  |
| 41  | 417-Che   | mical Pe      | eels          | \$150.00  |
| 41  | 417-Xeo   | min (1 u      | nit)          | \$12.50   |
|     |           | Revie<br>2 it | w sale<br>ems |           |
| Che | ckout Tra |               | Notificatio   | ms More   |

| 1:22            |                    | •••• LTE  | 1:22         |
|-----------------|--------------------|-----------|--------------|
| Keypa           | ad <b>Library</b>  | Favorites | Keypad       |
| ×               | Current sale (2)   | •••       | ×            |
| <b>417-Boto</b> | ( <b>(1 unit</b> ) | \$12.50   | 417-Botox (1 |
| 417-Chen        | nical Peels        | \$150.00  | 417-Chemical |
| Add disco       | ount               |           | Add discount |
|                 |                    |           |              |
|                 |                    |           |              |
|                 |                    |           |              |
|                 |                    |           |              |
|                 |                    |           |              |
|                 |                    |           |              |
|                 |                    |           |              |
|                 |                    |           |              |
|                 | Charge \$162.50    |           |              |
|                 |                    |           |              |

| 2       |                  | ••1   LTE 🕞   |
|---------|------------------|---------------|
| ad      | Elbrary          | Favorites     |
|         | Current sale (2) | •••           |
| x (1 u  | nit)             | <b>\$1</b> 50 |
| nical I | Peels            | <b>\$1</b> 50 |
|         |                  |               |

ount

Charge \$1

Step 4: Select "Charge".

| (Option 1) Take    | e payment | using | a | card |
|--------------------|-----------|-------|---|------|
| on file, if availa | ble.      |       |   |      |

| 8:19                                                      | .ıII LTE 🚱   |
|-----------------------------------------------------------|--------------|
| × •                                                       | Split Amount |
| \$25.00                                                   |              |
| Connect hardware<br>enable Tap to Pay to<br>card payments | or<br>o take |
| Square                                                    |              |
| Enable Tap to Pay on iPl                                  | none         |
| Gift Card                                                 | >            |
| Card on File                                              | >            |
| Send Payment Link                                         | >            |
| Pay with QR Code                                          | >            |
| More                                                      | >            |

| 8:19                                   | III LTE 🚱        | 8:19                                                  |                                         |                           |
|----------------------------------------|------------------|-------------------------------------------------------|-----------------------------------------|---------------------------|
| $\times$                               | Split Amount     | ~                                                     | \$25.00 (                               | Card                      |
| \$25.0                                 | 0                | Ca                                                    | ard number                              |                           |
|                                        |                  | EXP                                                   | CVV                                     | ZIP                       |
| Connect ha<br>enable Tap<br>card payme | to Pay to take   |                                                       | Charg                                   | le                        |
| Square                                 |                  | Manually ent<br>transaction. <sup>-</sup><br>Support. | ered cards have a<br>To learn more abou | higher pro<br>It pricing, |
| Enable Tap                             | to Pay on iPhone |                                                       |                                         |                           |
| Cash App Pay                           | >                |                                                       |                                         |                           |
| Cash                                   | >                |                                                       |                                         |                           |
| Manual Credit Card E                   | ntry >           |                                                       |                                         |                           |
| Gift Card                              | >                |                                                       |                                         |                           |
| Card on File                           | >                |                                                       |                                         |                           |

## (Option 3) Take payment using a QR code by selecting "Pay with QR Code".

| 8:19 .II LTE 🚱                                                    | 8:17 .11 5G 🗭               | 8:21<br>▲ Messages ···· ··· ··· ··· ··· ···············               | 8:21<br>◄ Messages<br>♣ checkout.square.site           |
|-------------------------------------------------------------------|-----------------------------|-----------------------------------------------------------------------|--------------------------------------------------------|
| × Split Amount \$25.00                                            | ← New sale                  | 417-Botox (10 unit)<br>\$125.00                                       | PAYMENT 🗎<br>All transactions are secure and encrypted |
| Connect hardware or<br>enable Tap to Pay to take<br>card payments | \$25.00                     | ORDER SUMMARY (1 ITEM) V<br>Subtotal \$125.00<br>Order total \$125.00 | Credit Card                                            |
| Square   Enable Tap to Pay on iPhone                              |                             | Add coupon                                                            | Cash App Pay \$                                        |
| Gift Card >                                                       |                             | EXPRESS CHECKOUT                                                      | Save my information for a faster<br>checkout           |
| Send Payment Link >                                               |                             | Солтаст                                                               | Square Pay                                             |
| Pay with QR Code   >     More   >                                 | Scan with your phone to pay | $\begin{array}{c c c c c c c c c c c c c c c c c c c $                | Pay \$125.00                                           |
|                                                                   |                             |                                                                       |                                                        |

Ask the customer to scan the code

## Step 6: Wait for payment confirmation before finishing the appointment

Customer's payout experience (Only for Reference)

## Things To Remember When Charging The Customer

At this time, Haled takes a payment from the customer during checkout. So when checking out, it is important to apply the prepaid amounts correctly as outlined in this guide so we dont charge more from the customer. This doesn't affect your pay at all!

Customers are notified to tip you through Cash, Venmo, or Cash App, so your tips are NOT subjected to credit card fees and other fees associated with business.

If the above tipping options fail, you can "Key" in the tip amount on square. But this will be subjected to fees.

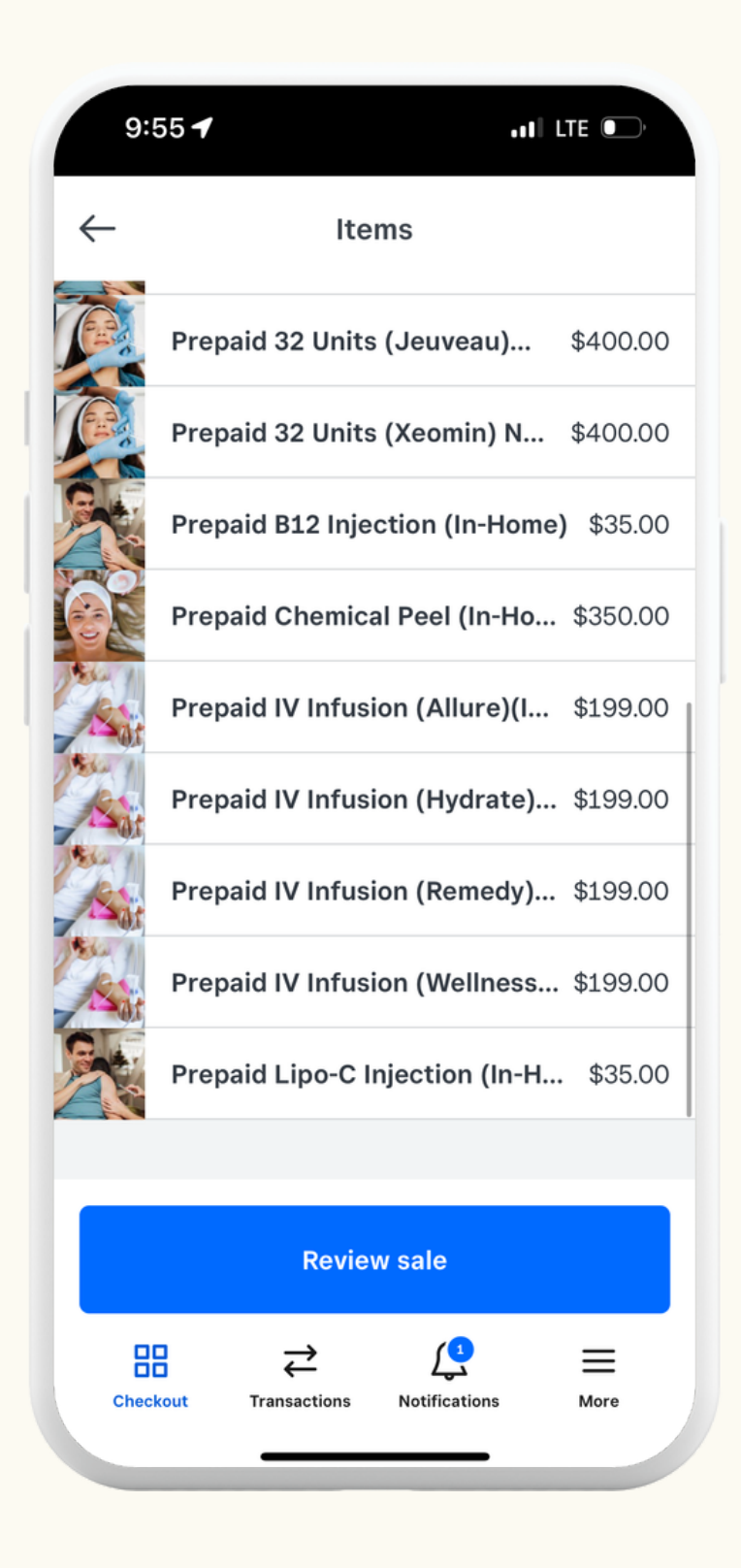

**Step 1 :** Select the "Prepaid Service" first when checking out

\*You will have the prepaid amount indicated in the email sent to you ahead of time

| g            |                                 |              |
|--------------|---------------------------------|--------------|
| $\leftarrow$ | Items                           |              |
| Q se         | earch items                     | +            |
|              | 1 Unit (Jeuveau) Neurotoxin In. | \$12.50      |
|              | 1 Units (Xeomin) Neurotoxin In. | \$12.50      |
|              | 10 Units (Jeuveau) Neurotoxi    | \$125.00     |
|              | 10 Units (Xeomin) Neurotoxin    | \$125.00     |
|              | B12 Injection (In-Home)         | \$35.00      |
| <u>e</u>     | Chemical Peel (In-Home)         | \$350.00     |
|              | Dermal Filler Injection (In-Ho  | \$750.00     |
| Asar         | IV Infusion (In-Home)           | \$199.00     |
|              | Lipo-C Injection (In-Home)      | \$35.00      |
|              | Review sale                     |              |
| Chec         | kout Transactions Notifications | <b>M</b> ore |

**Step 2 :** If the customer requires additional services or additional units, then add those items now. \*\*Make sure it DOES NOT have the prefix "Prepaid"

| Step   | 3 |
|--------|---|
| is app | C |
| and r  | 1 |

| 9:56                                 |                                              | al C | TE D     |   |   |   |
|--------------------------------------|----------------------------------------------|------|----------|---|---|---|
| $\leftarrow$                         | Ttems                                        |      |          |   |   |   |
| ×                                    | Current sale (3)                             |      | •••      |   |   |   |
| Prepaid 32 Unit<br>Neurotoxin (Pre-P | <b>ts (Jeuveau) Neur.</b><br>aid) (\$400.00) |      | \$400.00 | • | • | i |
| 10 Units (Xeom                       | nin) Neurotoxin Inje                         | ect  | \$125.00 |   |   | - |
| 1 Units (Xeomi                       | n) Neurotoxin Injec                          | tio  | \$12.50  |   |   |   |
| Discounts                            |                                              | -    | \$400.00 |   |   |   |
| Add discount                         |                                              |      |          | ĺ |   |   |
|                                      |                                              |      |          |   |   |   |
|                                      |                                              |      |          |   |   |   |
|                                      |                                              |      |          |   |   |   |
|                                      |                                              |      |          |   |   |   |
|                                      |                                              |      |          |   |   |   |
|                                      |                                              |      |          |   |   |   |
|                                      |                                              |      |          |   |   |   |
|                                      | Charge \$137.50                              |      |          |   |   |   |
|                                      |                                              |      |          |   |   |   |

Prepaid items are automatically deducted from the subtotal.

**3:** Always check if the prepaid amount olied correctly to the Prepaid service not the additional services

## How To Enable Tipping

Customers are notified to tip you through Cash, Venmo, or Cash App, to ensure your tips are NOT subjected to credit card fees and other fees associated with the business processes.

However, if you need to use the Tipping Function Via Square, **please note** the tipping function through Square is only offered when there is a balance to be paid on the checkout screen.

| 11:45 🕇                             | •II 5G 🗭 |
|-------------------------------------|----------|
| Welcome back<br>Haled,LLC 417Refine |          |
| Crders                              |          |
| Reports                             |          |
| 🛇 Items                             |          |
| R= Customers                        |          |
| :o: Balance                         |          |
| □□<br>□+ Add-ons                    |          |
|                                     |          |
| 습 Support                           |          |
| දිටු Settings                       |          |
| Checkout Transactions Notifie       | Cations  |

| 11:45 - 11 5G 🚱                                                                                                    |
|----------------------------------------------------------------------------------------------------|
| Settings                                                                                                    |
| Q Search                                                                                                    |
| Checkout                                                                                                    |
| Hardware                                                                                                    |
| Security                                                                                                    |
| Account                                                                                                    |
| Customers                                                                                                    |
| Information Requests                                                                                                    |
| Orders                                                                                                    |
| Add-ons +                                                                                                    |
| R Team Management                                                                                                    |
| $\begin{array}{ccc} \blacksquare & \rightleftarrows & \swarrow & \blacksquare \\ \hline \\ Checkout & Transactions & Notifications & More \end{array}$ |

| - Checkout                |        | C Tipping                                                                | g                                                                                                    |  |
|---------------------------|--------|--------------------------------------------------------------------------|----------------------------------------------------------------------------------------------------|--|
| General                   |        |                                                                          |                                                                                                    |  |
| Quick amounts             | Off >  | Collect Tips                                                             |                                                                                                    |  |
| Sales taxes               | >      | Smart Tip Amounts                                                        |                                                                                                    |  |
| Offline mode              | Off >  | Set Percentage Amounts                                                   |                                                                                                    |  |
| Drder tickets Ma          | nual > | Payments under \$10 enable tip cho<br>and payments over \$10 enable tipp | Payments under \$10 enable tip choices in whole amounts<br>and payments over \$10 enable tipping by percentages. |  |
| Payment                   | >      |                                                                          |                                                                                                    |  |
| <b>Fipping</b> Smart Tipp | ping > | Calculate Tip After Taxes                                                |                                                                                                    |  |
| Signature and receipt     | >      | Calculate Tip Before Taxes                                               |                                                                                                    |  |
| Customer management       | On >   | Allow Custom Amounts                                                     |                                                                                                    |  |
| Payment sounds            | Off >  | Separate Tipping Screen                                                  |                                                                                                    |  |
| 品 ⇄ 〔                     | =      |                                                                          |                                                                                                    |  |

**Step 1:** Select the "More" on the bottom right corner

**Step 2:** Select the "Checkout" tab as shown above

**Step 3:** Select the "Tipping" tab as shown above

**Step 4:** Change the setting to the setting shown above to activate tipping during checkout